Activitats per a projectes | Bloc 1: Presentació i organització d'equips

FP Grau Mitjà i Grau Superior. 16 a 20+ anys

# What's up?

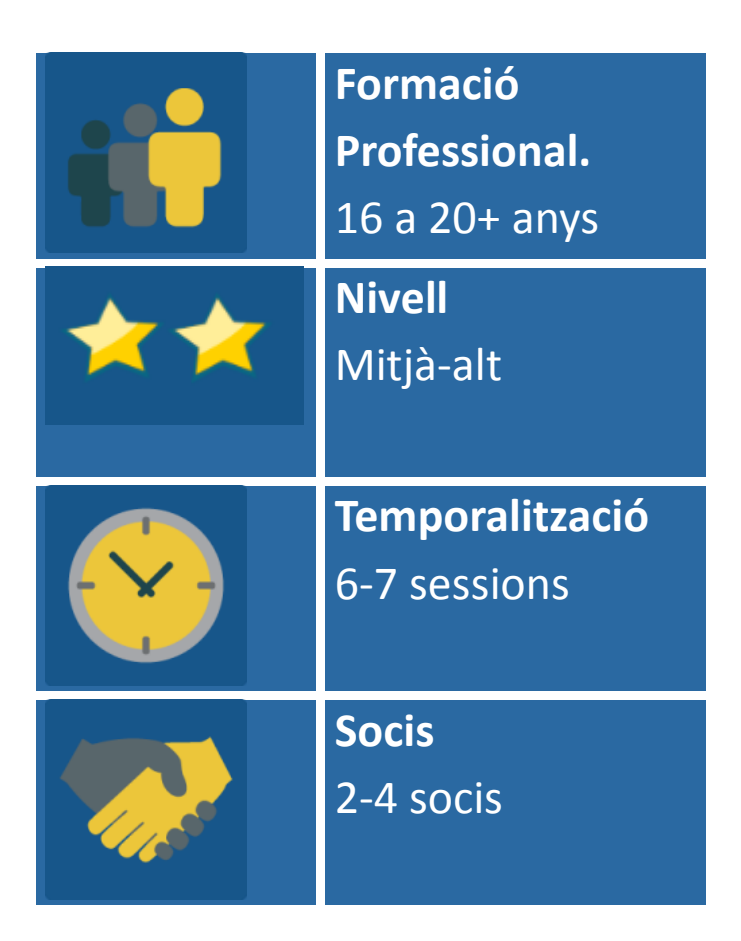

# DESCRIPCIÓ DE L'ACTIVITAT

Aquesta activitat es realitza per iniciar el contacte amb estudiants d'altres centres escolars. Després d'una breu presentació personal, es creen equips internacionals que

han de posar-se d'acord interactuant i intentar vendre un objecte que no tingui cap utilitat i que tingui relació amb el seu camp professional.

# **OBJECTIUS DE L'ACTIVITAT**

- 1. Fomentar la relació entre l'alumnat soci.
- 2. Experimentar el treball col·laboratiu a través d'equips internacionals.
- 3. Exercitar tècniques de presentació en públic, útils per a la iniciació en el món laboral.

#### **DESENVOLUPAMENT DE L'ACTIVITAT**

#### Fase 1: Preparació

**Pas 1**: Els docents inscriuen els estudiants al TwinSpace, els lliuren les claus d'accés i els indiquen la direcció URL per entrar-hi: http://twinspace.etwinning.net

#### Tutorial 1: Com registrar alumnat a Twinspace

|          | HOME              | PAGES                    | MATE    | RIALS              | FORUMS                 | LIVE   | MEMBERS    |                                       |
|----------|-------------------|--------------------------|---------|--------------------|------------------------|--------|------------|---------------------------------------|
| Home ×   | Members           |                          |         |                    |                        |        |            | SETTINGS                              |
| What     | , Wha             | t's up?                  |         |                    |                        |        |            | Laura Sans                            |
| Search   |                   | Q                        |         | EXPORT INVITED PUP | ILS                    |        |            |                                       |
| 1        | 5 Members: 2 Teac | hers, 3 Pupil(s), 0 Vi   | sitors  |                    | Members <sup>(1)</sup> |        |            | Invite members<br>Contact all members |
|          | Name              | Role                     | Country | City               | School                 | Last I | ogin       | Actions                               |
| 1        | Isabel López      | Pupil 🔻                  | Spain   |                    |                        |        | Reset      | password                              |
| <b>A</b> | Laura Sans        | Teacher<br>administrator | Spain   | Madrid             | Profesorado FP         | 25.07. | 2018 19:14 |                                       |
| 1        | Lucía García      | Pupil 🔻                  | Spain   |                    |                        |        | Reset      | password Delete                       |

Pas 2: Presentació personal de l'alumnat

Els docents creen un suro/mur virtual utilitzant http://linoit.com o similar. El títol d'aquest suro serà "Presento els meus companys/es".

#### Tutorial 2: Tutorial de Lino it

**Pas 3:** El professorat obre una pàgina d'activitats a TwinSpace amb el mateix títol que a Lino it, "**PRESENTO ELS MEUS COMPANYS/ES**". En aquesta pàgina s'incrusta el suro digital.

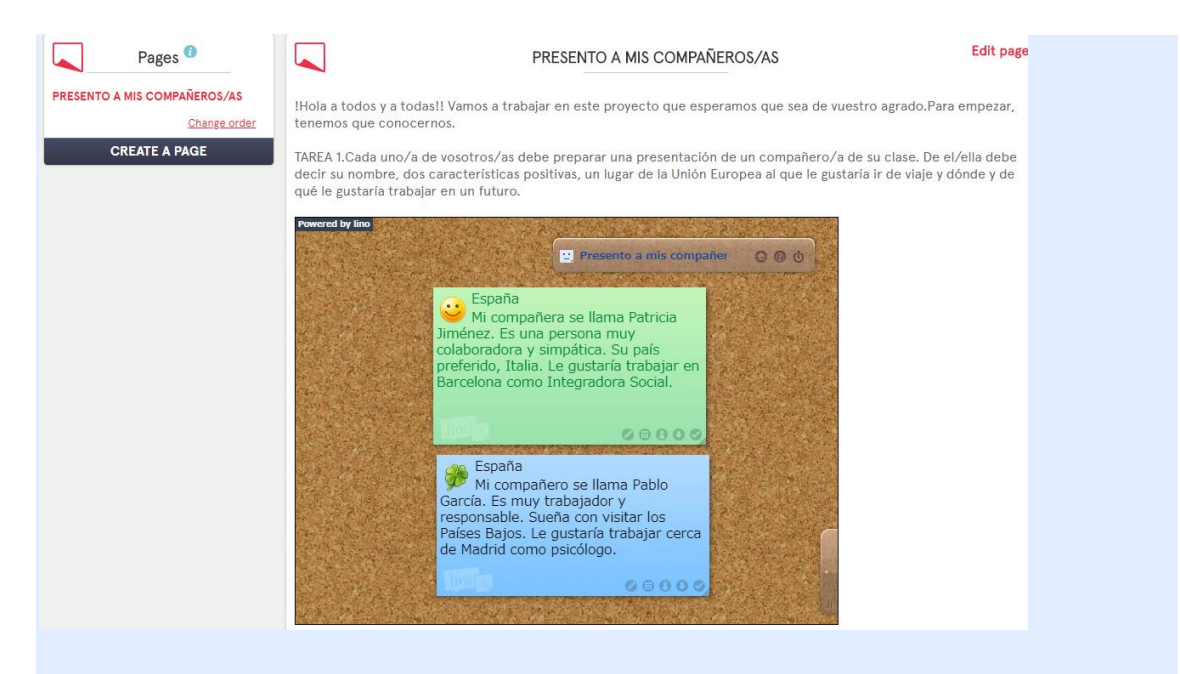

Tutorial 3: Com crear una pàgina d'activitats al TwinSpace

Tutorial 4: Com inserir eines 2.0 en una pàgina del TwinSpace

# Fase 2: Posada en pràctica

**Pas 4:** Cada estudiant prepara una presentació d'un company o companya de la seva classe i la posa al suro digital creat anteriorment. N'ha de dir el país de residència, el nom (pot ser fictici), dues característiques positives, un lloc de la Unió Europea al qual li agradaria anar de viatge i on i de què li agradaria treballar en un futur. *Quin company tria cada estudiant per a aquesta breu presentació?* Una manera molt senzilla pot ser: s'escriuen tots els noms de l'alumnat de la classe en trossets de paper, es dipositen en una bossa i cadascú en tria, a l'atzar, un paperet. Cada estudiant ha de presentar el company o companya el nom del qual apareix escrit al paper.

**Pas 5:** El professorat crea un mur digital Padlet o similar. El títol del Padlet és "Endevina quin/a company/a he triat".

Tutorial 4: Padlet

**Pas 6:** El professorat incrusta el Padlet a la pàgina d'activitats de TwinSpace "**PRESENTO ELS MEUS COMPANYS/ES**", a continuació del Lino it.

**Pas 7:** Cada estudiant ha de triar, a partir de la presentació exposada a *Lino it*, un company/a d'un altre país (un cop escollit, afegeix un comentari en què indica que ja l'ha triat, perquè així s'evita que qualsevol altre estudiant també l'esculli), crear un codi QR amb informació clau que pugui servir per identificar la persona triada ometent la identificació de la seleccionada i posar un *post* al **Padlet** que inclogui el codi QR juntament amb el suggeriment "Endevina quin/a company/a he triat". Es convida

l'alumnat a llegir-ne els codis QR i intentar realitzar propostes sobre qui és el/la protagonista de la descripció.

Es pot utilitzar http://goqr.me/ per convertir la informació en QR.

#### Tarea 2- "Vamos a conocernos"

Cada uno de vosotros/as debe elegir, a partir de la presentación expuesta en Lino it, un compañero/a de otro país. Con la información del compañero/a elegido debe crear un código QR, poner un post en este Padlet junto a la sugerencia "Adivina quién es mi compañero/a elegido". Los demás deben intentar adivinar de qué compañero/a es el QR.Se puede utilizar <u>http://goqr.me/</u> para convertir la información en QR.

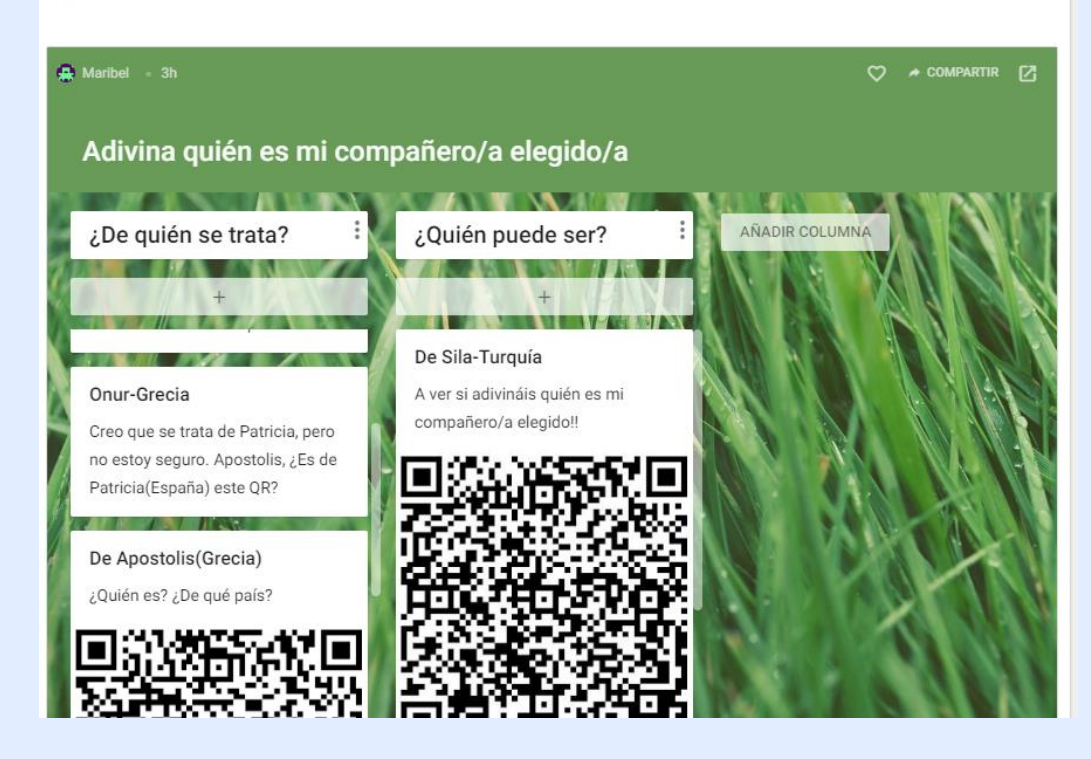

Tutorial 5: Codi QR

**Pas 8:** Els docents creen una pàgina d'activitats a TwinSpace amb el títol "**UNA PROFESSIÓ, UNA HISTÒRIA**". El professorat convida l'alumnat a elaborar una llista d'objectes que pertanyen a la història de la professió o les professions i que no tenen cap utilitat actualment, relacionats amb la **família o les famílies professionals** que participen en el projecte (n'hi ha prou d'anomenar-los en veu alta). P. ex., una màquina d'escriure, un trill, etc.

La llista dels objectes, que inclou els de tots els socis, es posa a la pàgina d'activitats.

| Pages <sup>1</sup>                                                                           |                                                                                               |                                                             | U                                                | NA PROFESIO                                       | ÓN, UNA HIS                                        | TORIA                                                      | Edit page                                                                              |
|----------------------------------------------------------------------------------------------|-----------------------------------------------------------------------------------------------|-------------------------------------------------------------|--------------------------------------------------|---------------------------------------------------|----------------------------------------------------|------------------------------------------------------------|----------------------------------------------------------------------------------------|
| PRESENTO A MIS COMPAÑEROS/AS<br>UNA PROFESIÓN, UNA HISTORIA<br>Change order<br>CREATE A PAGE | !Hola a todos y<br>Ésta es la lista d<br>tecnología ha su<br>a día en nuestro<br>profesional. | todas!<br>le objetos qu<br>ubstituido alg<br>o futuro traba | e tuvieron mu<br>uno de estos<br>ijo tienen rela | cha importanc<br>objetos y tene<br>ción con estos | ia en cada pro<br>mos que pens<br>s utensilios. Fo | ofesión y que aho<br>ar que las nuevas<br>rman parte de nu | ra ya no se utilizan. La<br>formas de ejercer nuestro día<br>lestra herencia histórica |
|                                                                                              | FP<br>Administración<br>y gestión                                                             | FP Imagen<br>y sonido                                       | FP<br>Electricidad<br>y<br>electrónica           | FP Imagen<br>personal                             | FP Agraria                                         | FP Comercio y<br>marketing                                 |                                                                                        |
|                                                                                              | Máquina de<br>escribir                                                                        | Cinta de<br>cassette                                        | Jícara                                           | Rulos de<br>peluquería                            | Trillo                                             | Fax                                                        |                                                                                        |

Pas 9: Videoconferència de professorat.

Els docents organitzen una sessió de videoconferència al TwinSpace per decidir el sistema de formació i organització dels grups internacionals (a l'atzar o per objectes que presentaran), la llista d'objectes que es presentaran, així com la tria de l'estudiant que serà el coordinador/a de cada equip. *Si la sessió de videoconferència es crea des de l'escriptori eTwinning Live, pot ser enregistrada.* 

Cal fer fotos d'aquesta reunió i posar una entrada al Diari de Projecte.

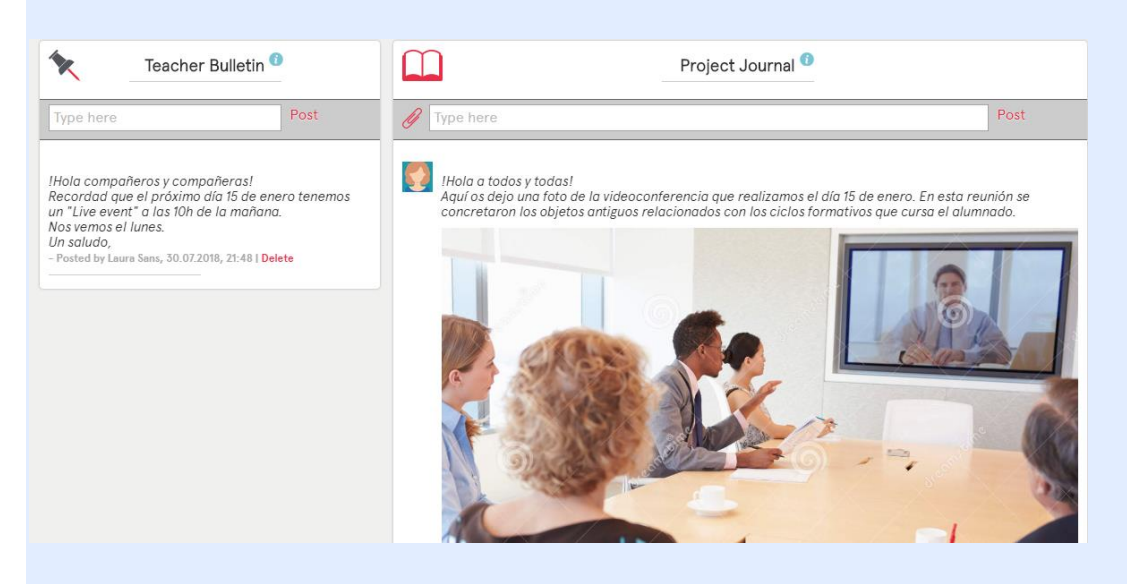

Tutorial 7: L'eina de videoconferència en els projectes eTwinning

**Pas 10:** Organització dels equips internacionals. Es crea una taula amb el nom de cada equip, els seus components —indicant qui n'és el coordinador o la coordinadora— i el/s objecte/s que presentaran. Es publica la taula a la pàgina "UNA PROFESSIÓ, UNA HISTÒRIA".

ORGANIZACIÓN DE EQUIPOS INTERNACIONALES Y OBJETOS A PRESENTAR:

| Nombre<br>Miembros | Equipo 1:<br>Máquina<br>de escribir | Equipo 2:<br>Cinta de<br>radiocassette | Equipo 3:<br>Jícara eléctrica  | Equipo 4:<br>rulos de<br>peluquería | Equipo 5:<br>Trillo                   | Equipo 6:<br>Fax             |
|--------------------|-------------------------------------|----------------------------------------|--------------------------------|-------------------------------------|---------------------------------------|------------------------------|
| España             | <mark>Pablo</mark> ,<br>Lucía       | Juan, Isabel                           | Carlos, Susana                 | Pedro,Julia,Teresa                  | Patricia, Belén, <mark>llavier</mark> | Alicia,Rubén,<br>Miguel      |
| Grecia             | Apostolis,<br>Ariadne               | <mark>Patrick</mark> ,<br>Annitta,     | Cleo,Constance,                | Femke,<br><mark>Guerni</mark> .     | Dapne, Deppie                         | Dina,Eleni, <mark>Fay</mark> |
| Turquía            | Onur,<br>Murat                      | Kerem,Eren                             | Sila,Elma, <mark>Zeynep</mark> | Ihan,Tarkan,<br>Iskander            | Dilek,Elif                            | Aysel,Eylem                  |
| Francia            | Nicolle ,<br>Amelie,                | Pierre,<br>Dennis,Paul                 | Arleth,Noe, Kalet              | Noelia,Brandon,<br>Macey            | Alizeé,Lebron, <mark>Bertran</mark>   | Paulette,Soren,<br>Thierry   |
| Nota: Los/         | las alumnos                         | /as resaltados                         | en rojo serán los              | coordinadores de o                  | ada equipo.                           |                              |

**Pas 11:** Creació de fòrums. Es creen sis fòrums (en aquest exemple) a TwinSpace, un per equip, per coordinar la presentació de l'objecte. *L'objectiu d'aquesta presentació és vendre l'objecte, persuadir potencials clients perquè el comprin*. Els components de cada grup proposen, debaten i decideixen com realitzaran la presentació oral de l'objecte: el contingut, quina eina utilitzaran i qui n'exposarà cada part.

El coordinador o la coordinadora de cada equip mirarà de fomentar la participació de tots els membres. Fruit del debat entre alumnes, es generaran dos productes finals per equip. D'una banda, una presentació que s'utilitzarà com a suport visual (PPT, Prezi, Google Drive...) i, d'altra banda, una exposició oral.

| 0 |                                                                                                    | Archived forums                      |
|---|----------------------------------------------------------------------------------------------------|--------------------------------------|
| * | Cinta de radiocassette<br>Equipo 2 Cada grupo debe decidir cómo realizará la presentación oral de su<br>objeto, el contenido de la misma y quién explicará cada parte.  | 0 thread(s)<br>Edit<br>Archive forum |
| * | <b>Fax</b><br>Equipo 6 Cada grupo debe decidir cómo realizará la presentación oral de su<br>objeto, el contenido de la misma y quién explicará cada parte.              | 0 thread(s)<br>Edit<br>Archive forum |
| * | <b>Jícara eléctrica</b><br>Equipo 3 Cada grupo debe decidir cómo realizará la presentación oral de su<br>objeto, el contenido de la misma y quién explicará cada parte. | 0 thread(s)<br>Edit<br>Archive forum |
| * | Máquina de escribir<br>Equipo 1 Cada grupo debe decidir cómo realizará la presentación oral de su<br>objeto, el contenido de la misma y quién explicará cada parte.     | 0 thread(s)<br>Edit<br>Archive forum |
| * | Rulos de peluquería<br>Equipo 4 Cada grupo debe decidir cómo realizará la presentación oral de su<br>objeto, el contenido de la misma y quién explicará cada parte.     | 0 thread(s)<br>Edit<br>Archive forum |
| * | <b>Trillo</b><br>Equipo 5 Cada grupo debe decidir cómo realizará la presentación oral de su<br>objeto, el contenido de la misma y quién explicará cada parte.           | 0 thread(s)<br>Edit<br>Archive forum |

#### Tutorial 7: Gestió dels fòrums

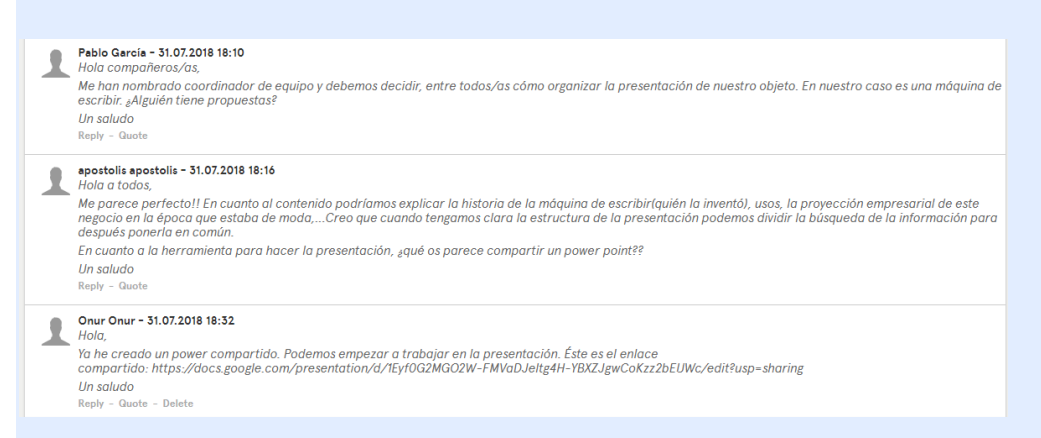

**Pas 12:** Els docents creen una altra pàgina al TwinSpace que es dirà "**AVALUACIÓ DEL TREBALL COL·LABORATIU I DE LES PRESENTACIONS**", en què publiquen la rúbrica d'avaluació de l'alumnat —**comuna per a tots els socis docents**. Els alumnes han de conèixer aquesta rúbrica per saber se'ls avaluarà pel que fa a la participació en l'activitat.

https://drive.google.com/file/d/1mlnl\_jajndzgumqaxyynczwhn6plgdhv/view?usp=shar ing

| E                                                                                                    | EVALUACIÓN DEL TR                                                                        | ABAJO COOPERAT                                                                                                    | TIVO Y PRESENTA                                                                                                    | CIONES             |
|----------------------------------------------------------------------------------------------------|------------------------------------------------------------------------------------------|----------------------------------------------------------------------------------------------------|----------------------------------------------------------------------------------------------------|--------------------|
| Ésta es la rúbrica que se<br><u>https://drive.google.cor</u>                                                                       | eguiremos para evalua<br>m/file/d/1MINL_JaJnd:                                           | el trabajo realizado j<br>GumqaxYYnCzwHn6p                                                                                                    | por nuestros alumn<br>DLGdHv/view?usp=s                                                                                     | ios/as.<br>sharing |
| TRABAJO EN<br>EQUIPO 4 Punt                                                                                                    | os 3 Puntos                                                                              | 2 Puntos 1                                                                                                    | Punto                                                                                                    |                    |
| Casi sid<br>escuch<br>compa<br>apoya<br>sofuer:<br>colaborativo<br>colaborativo<br>manter<br>unión c<br>miemb<br>trabaja<br>grupo. | empre<br>ha,<br>arte y<br>el<br>zo de<br>Trata de<br>ner la<br>de los<br>pros<br>ando en | A veces Ra<br>escucha, es<br>comparte y co<br>apoya el ap<br>esfuerzo de es<br>otros, pero of<br>sa algunas veces no Fr<br>" es un buen no<br>miembro del m<br>grupo. gr | aramente<br>scucha,<br>omparte y<br>poya el<br>sfuerzo de<br>tros.<br>recuentemente<br>o es un buen<br>niembro del<br>rupo. |                    |

**Pas 13:** Es crea una pàgina al TwinSpace que es dirà "**PRESENTACIONS D'OBJECTES HISTÒRICS D'IMPORTÀNCIA PROFESSIONAL"**. A cada estudiant coordinador/a se li canvia el perfil a *alumne/a administrador/a* i se li dona dret a editar aquesta pàgina.

|   | 1              | Onur Onur                      | Pupil                           | Spain                     |                                            | 31.07.2018 18:30 | Reset password Delete |
|---|----------------|--------------------------------|---------------------------------|---------------------------|--------------------------------------------|------------------|-----------------------|
|   | 1              | Pablo García                   | Pupil administ 💌                | Spain                     |                                            | 31.07.2018 18:09 | Reset password Delete |
| ç |                |                                |                                 |                           |                                            |                  |                       |
|   |                | PRI                            | ESENTACION                      | ES DE OBJETOS             | S HISTÓRICOS DE IMPORTAN                   | CIA PROFESIO     | NAL Save              |
|   |                |                                | - WHO CAN                       | I SEE THIS PAGE           | • WHO CAN EDIT THIS PAGE?                  |                  |                       |
|   | B              | IS<br>►<br>Form                | E I ■ ]=                        | :≣ :#E :#E 99<br>e • Ta • | Administrators Pupil administrators Pupils |                  | 6                     |
|   | PRESE<br>EQUIP | ENTACIONES DE<br>O 1-MÁQUINA D | E CADA UNO DE I<br>NE ESCRIBIR. | LOS EQUIPOS INTER         | Teachers<br>Visitors                       |                  | Í                     |

#### Pas 14: Cada coordinador d'equip publica el document/la presentació a la pàgina del TwinSpace "PRESENTACIONS D'OBJECTES HISTÒRICS D'IMPORTÀNCIA PROFESSIONAL".

Tutorial 10. Publicar presentacions de Google Drive.

**Pas 15:** Amb la finalitat que l'alumnat adquireixi destreses per a l'exposició oral, s'analitza a classe el vídeo que es diu "Cómo hablar en público": https://www.youtube.com/watch?v=in1dt\_vg9bk.

**Pas 16:** Presentació de l'objecte històric. Els docents organitzen una segona videoconferència en la qual, de manera breu, es realitzaran les presentacions dels objectes professionals.

Per recollir la màxima informació d'aquesta activitat, se'n poden fer fotografies i enregistrar-ne vídeos. *Si la sessió de videoconferència es crea des de l'escriptori eTwinning Live, pot ser enregistrada.* 

Imatges, vídeos i l'enregistrament de la sessió es poden pujar al TwinSpace. Es fa una entrada al Diari de Projecte.

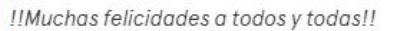

Las presentaciones de cada équipo estaban muy bien organizadas, con información interesante sobre cada objeto!!

Aquí os dejo una fotografía de la videoconferencia del pasado día 10 de abril.

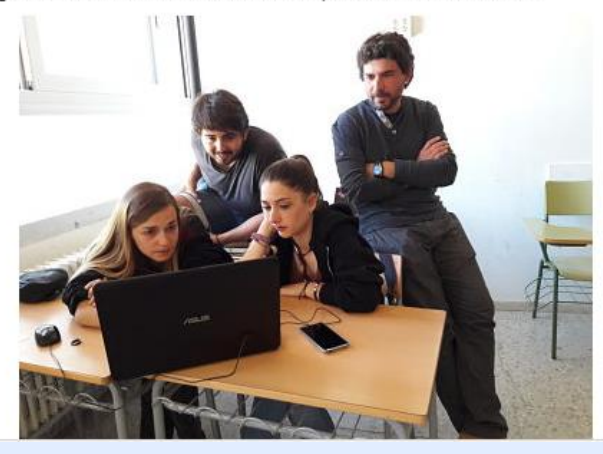

# Fase 3: Recollida de dades, promoció i avaluació

**Pas 17:** Cada docent soci **avalua** el seu alumnat segons la rúbrica que es va publicar al punt 12 (AVALUACIÓ DEL TREBALL COL·LABORATIU I DE LES PRESENTACIONS).

https://drive.google.com/file/d/1mlnl\_jajndzgumqaxyynczwhn6plgdhv/view?usp=shar ing

|                         | EVALUA                                                                                                    | CIÓN DEL TRA                                                                                                    | BAJO COOPER                                                                                                    | ATIVO Y PRESEN                                                                                                    |
|-------------------------|----------------------------------------------------------------------------------------------------|----------------------------------------------------------------------------------------------------|----------------------------------------------------------------------------------------------------|----------------------------------------------------------------------------------------------------|
| Ésta es la rúbric       | a que seguiremo                                                                                                    | os para evaluar e                                                                                                   | l trabajo realizado                                                                                                    | o por nuestros alu                                                                                                    |
| TRABAJO EN<br>EQUIPO    | 4 Puntos                                                                                                    | 3 Puntos                                                                                                    | 2 Puntos                                                                                                    | 1 Punto                                                                                                    |
| Trabajo<br>colaborativo | Casi siempre<br>escucha,<br>comparte y<br>apoya el<br>esfuerzo de<br>otros. Trata de<br>mantener la<br>unión de los<br>miembros<br>trabajando en<br>grupo. | Usualmente<br>escucha,<br>comparte y<br>apoya el<br>esfuerzo de<br>otros. No causa<br>\"problemas\"<br>en el grupo. | A veces<br>escucha,<br>comparte y<br>apoya el<br>esfuerzo de<br>otros, pero<br>algunas veces no<br>es un buen<br>miembro del<br>grupo. | Raramente<br>escucha,<br>comparte y<br>apoya el<br>esfuerzo de<br>otros.<br>Frecuentemente<br>no es un buen<br>miembro del<br>grupo. |

# **PRODUCTE(S)/RESULTAT(S) ESPERAT(S)**

- Murals digitals en els quals es mostren les presentacions dels estudiants i la interacció que es realitza entre ells.
- Pàgines de TwinSpace amb les presentacions d'objectes històrics relacionats amb la pràctica de la professió.
- Fotografies i enregistraments de les videoconferències.

#### EINES DEL TWINSPACE/EINES 2.0 EXTERNES

-TwinSpace (fòrum, perfil individual, Diari de Projecte, videoconferència)

-Taulers o murs digitals: Lino it <u>http://en.linoit.com/</u>, Padlet https://es.padlet.com o similar.

-Per a les presentacions, Google Drive o similar https://drive.google.com/.